# **Best** Access

# **Quick Reference Guide – Current Employees**

#### Accessing Your Account

If you are a current Partner or Employee, please follow the log-in instructions below to log in to your Best Access account from home.

If you are a **new** Partner or Employee, you must activate your **Single Sign-On (SSO)** while logging in to Best Access for the first time from within your virtual desktop. This is a one-time step. You will not be able to access your account from home until your SSO is activated.

### Access From Home

- Open your browser and go to <u>michaelbest.ultipro.com</u> and then follow the log-in instructions below. Or, go to the firm's website at <u>michaelbest.com</u>. Scroll down to the black band at the very bottom of the page, and click on the <u>Partners & Employees</u> page link. Click on the **Best** Access Portal link under the Current Partners & Employees section.
- On the Microsoft Sign-In screen, enter your work email address and then "Next." On the Windows Security screen, enter your work email address as your User Name and your network/desktop password (the same password you use to log in to your desktop every day).

|                            | Windows Security ×                                       |
|----------------------------|----------------------------------------------------------|
| Microsoft                  | Sign in to access this site                              |
| Sign in                    | Authorization required by https://mbadfs.michaelbest.com |
| someone@example.com        | User name                                                |
| Can't access your account? | Password                                                 |
| Sign-in options            | Domain: MBF-FIRM                                         |
| Back Next                  | OK Cancel                                                |

## Contacts

If you forgot your network (desktop) password, please contact the Service Desk at <u>servicedesk@michaelbest.com</u> for assistance with resetting your network password.

Contact Human Resources at <u>humanresources@michaelbest.com</u> with any other question/concerns.